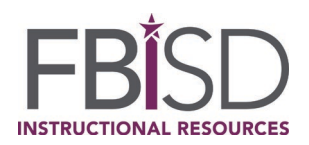

We have partnered with Clever to make access to our on-line and select digital resources more efficient and manageable. The Clever portal puts online textbooks and other select digital resources at the user's fingertips, so that each user can access a personalized dashboard.

## Using the Schoology Platform:

| STEP | ACTION                                                                                                    | VISUAL                                                                                                    |
|------|----------------------------------------------------------------------------------------------------|----------------------------------------------------------------------------------------------------|
| 1    | From <b>SCHOOLOGY</b> , click on the 4-<br>square "waffle" located in the top<br>navigation bar. A drop-down<br>menu will appear. Select " <b>Clever</b> ."                                                                                                    | COURSES       GROUPS       RESURCES       TOULS       Image: Touls       Image: Touls |
| 2    | Click in the section labeled " <u>Login</u><br><u>with LDAP</u> ."                                                                                                    | <complex-block></complex-block>                                                                                                    |
| 3    | SAMPLE Student Network Login:<br>Username = 6-digit ID<br>(lunch)number<br>Password = 6-digit network<br>password                                                                                                    |                                                                                                    |
| 4    | <ul> <li>Dashboard</li> <li>The next screen will display a dashboard of your available resources. In Clever, the resources are divided into several application categories:         <ul> <li>District Instructional Resources</li> <li>Campus Based Subscriptions</li> <li>Non-instructional Resources</li> <li>Library Media Services</li> <li>College Readiness</li> <li>More Apps</li> <li>Clever Help Resources</li> </ul> </li> </ul> | <complex-block></complex-block>                                                                                                    |

| 5 | <ul> <li>District Instructional Resources<br/>apps that are available for the<br/>user are displayed on the top<br/>row of the user's dashboard.</li> <li>Click on each app and the<br/>resource should launch<br/>automatically (single sign-on)<br/>or to a login screen to input<br/>your username and password.</li> </ul>                                         |                                                                                                    |
|---|----------------------------------------------------------------------------------------------------|----------------------------------------------------------------------------------------------------|
|   | <ul> <li>Additional Apps</li> <li>Additional applications are<br/>listed on the bottom rows of<br/>the user's Clever dashboard.<br/>These apps could be campus-<br/>based subscriptions, Library<br/>Media Services resources,<br/>Non-instructional resources,<br/>etc. If an application applies, it<br/>will display on the user's<br/>Clever dashboard.</li> </ul> | Desired Instructional Resources       Compus Based Subscriptions         Lower Media Services $vacuum e Aps$ Cherer Media Resources $vacuum e Aps$ More Aps $vacuum e Aps$ Library Media Services $vacuum e Aps$ More Aps $vacuum e Aps$ Library Media Services $vacuum e Aps$ More Aps $vacuum e Aps$ Library Media Services $vacuum e Aps$ Library Media Services <t< th=""></t<>                                                                                                    |
| 6 | <ul> <li>Click an app. A new login<br/>screen will appear.         <ul> <li>If the username and<br/>password are blank,<br/>login using the correct<br/>username and<br/>password for that<br/>resource (provided by<br/>teacher).</li> </ul> </li> </ul>                                                                                                    | Control       First Time Login to ThinkCentral       x       x                                                                                                    |
|   | <ul> <li>If the username and<br/>password are<br/>populated, copy and<br/>paste them and click on<br/>the "Go To…" button.<br/>When the app launches<br/>to its login screen,<br/>paste your username<br/>and password.</li> </ul>                                                                                                    | Image: series of the series of the series |

Updated July 2019